## ИНСТРУКЦИЯ «Как посетить сайт <u>www.bus.gov.ru</u> и оставить отзыв о качестве услуг, предоставляемых ОО»

I. Для того, чтобы посетить сайт <u>www.bus.gov.ru и оценить</u> деятельность образовательной организации необходимо:

1. Зайти на сайт <u>www.bus.gov.ru.</u>

2. Выбрать регион.

3. Пройти авторизацию через портал «Госуслуги».

4. В строке поиска указать ОБРАЗОВАТЕЛЬНУЮ ОРГАНИЗАЦИЮ.

5. Выбрать одну из вкладок «Независимая оценка» (знакомство с результатами оценки) или «Оценка граждан».

6. Во вкладке «Оценка граждан» в появившемся окне поставить оценку (по шкале от 1 до 5, либо выбрать критерий показателя).

7. После выставления оценок по выбранным критериям необходимо выбрать кнопку «Сохранить» либо «Не сохранять».

## II. Чтобы оставить отзыв о качестве услуг, предоставляемых ОО:

1. Не выходить из вкладки.

2. Выбрать кнопку «Оставить отзыв о качестве оказания услуг организацией».

3. Заполнить появившуюся форму.

4. Выбрать кнопку «Отправить» либо «Отменить».

Также отзыв о качестве предоставляемых услуг можно оставить следующим способом:

- 1. Зайти на сайт <u>www.bus.gov.ru.</u>
- 2. Выбрать регион.
- 3. В строке поиска указать ОБРАЗОВАТЕЛЬНУЮ ОРГАНИЗАЦИЮ.
- 4. Пройти авторизацию через портал «Госуслуги».
- 5. Нажать кнопку «Оставить отзыв».
- 6. Заполнить появившуюся форму.
- 7. Выбрать кнопку «Отправить» либо «Отменить».